# CPMS 2 0 Quick Start Guide for Clinicians

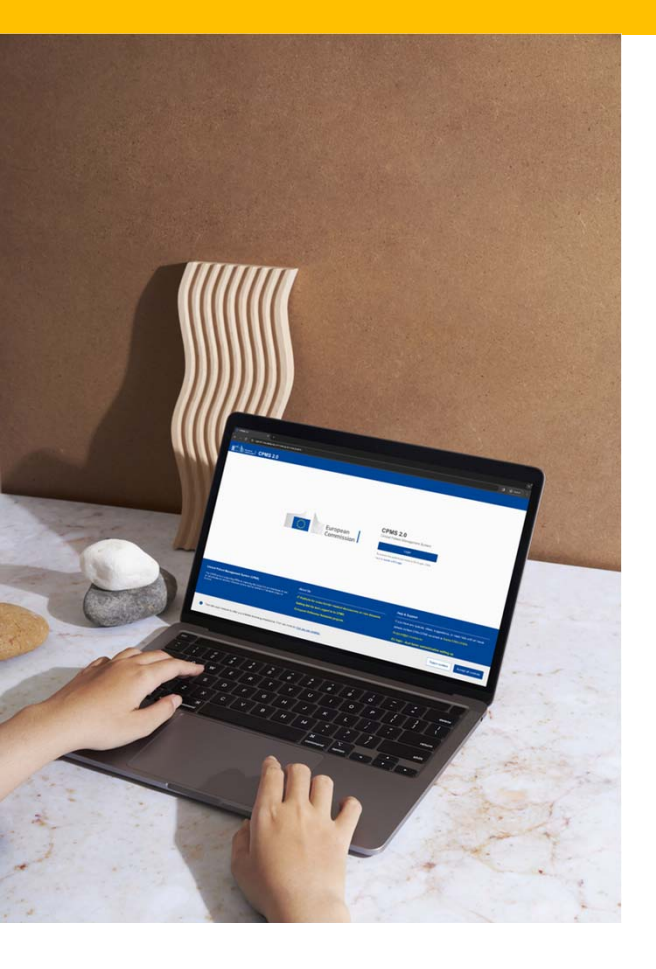

You can access the application by clicking on the following link: <a href="https://cpms2.ern-net.eu/">https://cpms2.ern-net.eu/</a>

# Overview

#### Initial steps for a completely new user:

- 1. <u>Create</u> an EU bgin account
- 2. <u>Configure</u> the account for 2FA (two-factor authentication)
- 3. Request access to the system (sign-up)
- 4. Use the system

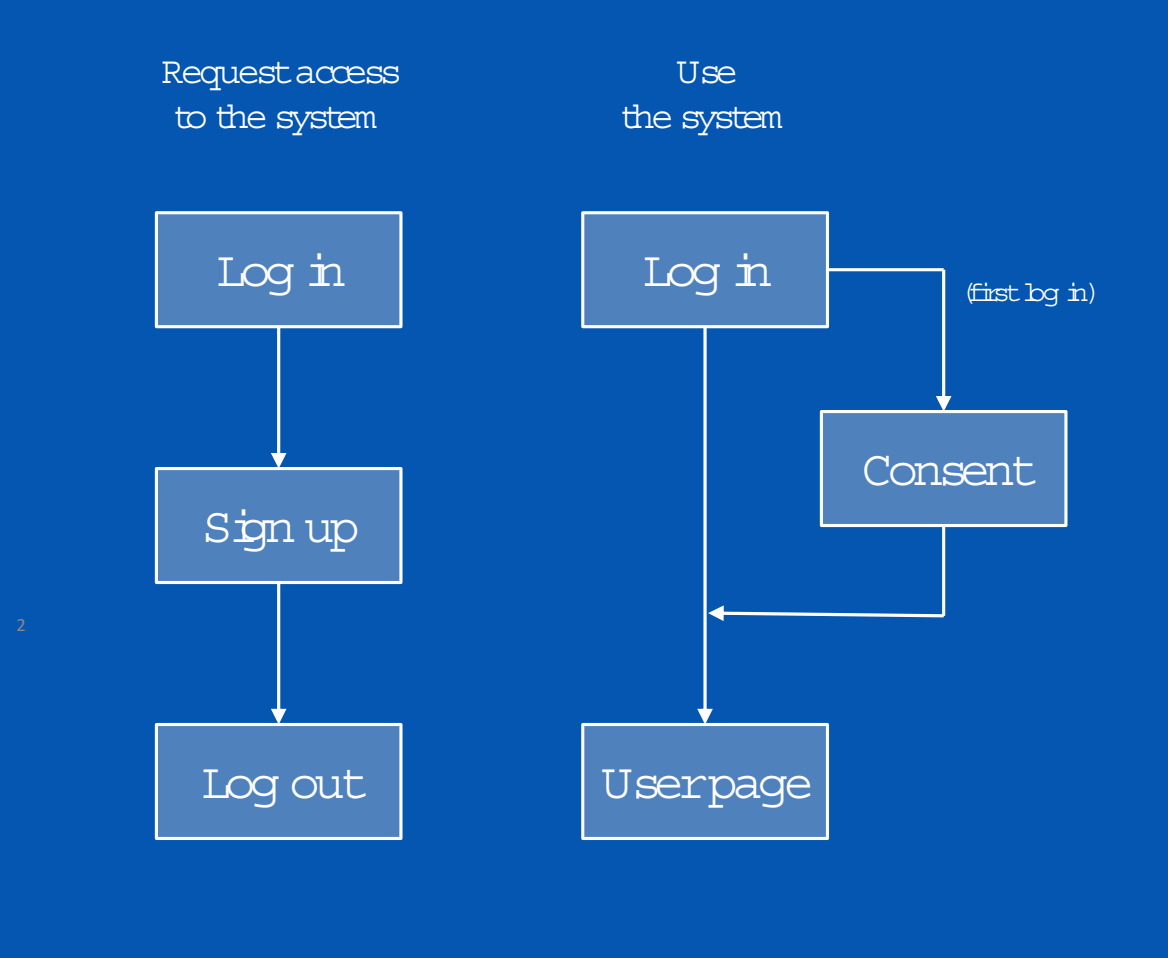

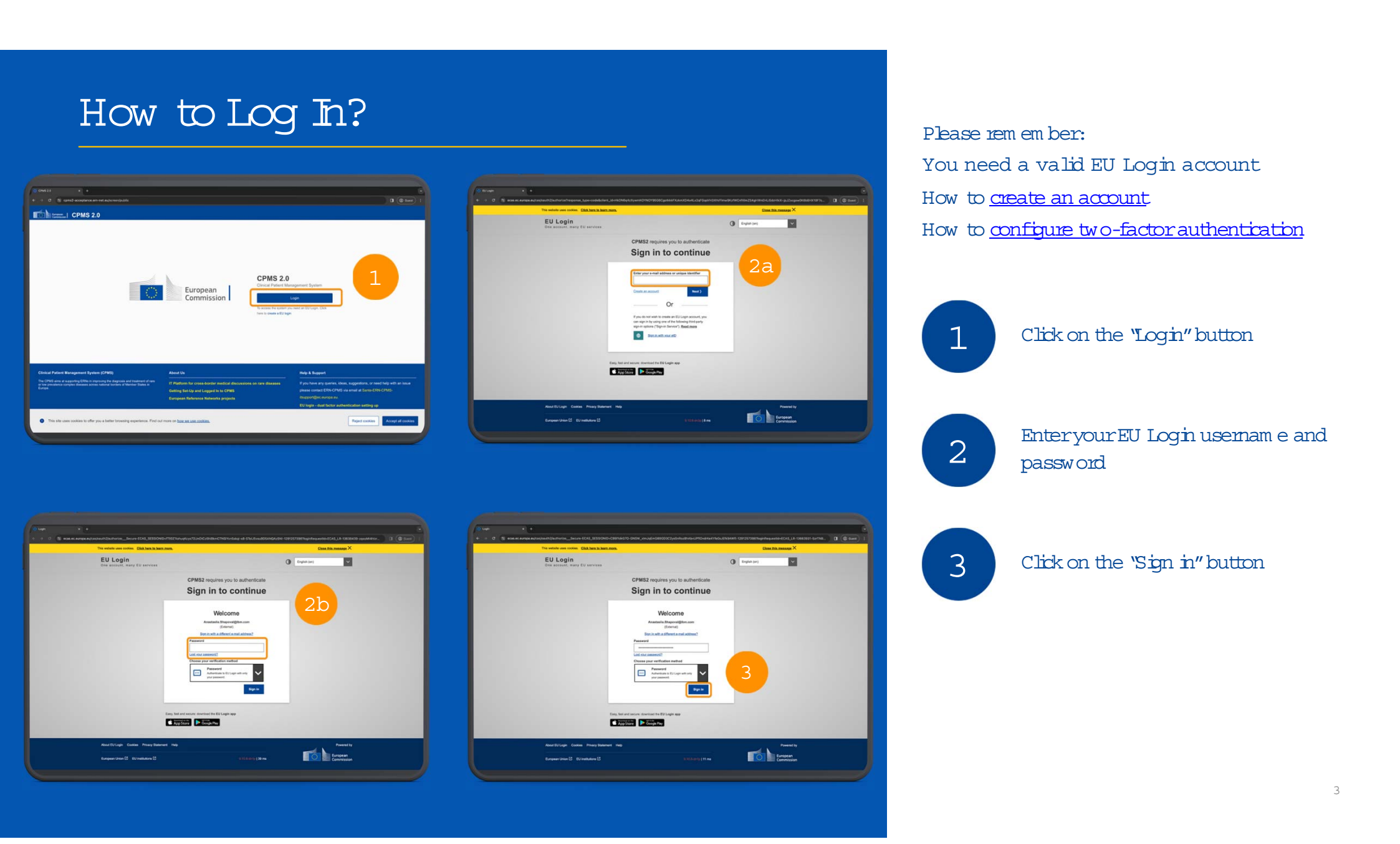

### How to request access?

| CHWS 28                                                                                                    |   |           |  |
|----------------------------------------------------------------------------------------------------|---|-----------|--|
| Syste                                                                                                    |   | UTTALL LA |  |
| Test and                                                                                                    |   |           |  |
| The second second second                                                                                                    |   |           |  |
| •                                                                                                    |   |           |  |
| Real Provide Strength of Party                                                                                                    | - |           |  |
| <ul> <li>• 0 = 8</li> </ul>                                                                                                    |   |           |  |
|                                                                                                    |   |           |  |
| D. Annual and<br>D. Annual and<br>D. States<br>D. States<br>D. State |   |           |  |
|                                                                                                    |   |           |  |

| International International In |        |
|----------------------------------------------------------------------------------------------------|--------|
| Sugn Lip<br>House constant from a second or an and a second of the lip<br>House Lip II<br>House Lip II<br>House Lip II                                                                                                    | 2      |
| Terreration and the second second sec | - 8    |
| (W)                                                                                                    | 18     |
| (i)                                                                                                    | 10     |
|                                                                                                    |        |
|                                                                                                    | [ No ] |

| <br>4                   |                         |             |
|-------------------------|-------------------------|-------------|
| -                       | -                       | 3           |
| Transmitter .           |                         |             |
| -                       |                         |             |
| <br>- 244               | And and a second second |             |
| -                       | (Termine                |             |
|                         | ALC: Parate             |             |
| <br>( hereiter          | And have                |             |
|                         |                         |             |
| Second Sec.             |                         |             |
| And and a second second |                         |             |
| -                       |                         |             |
|                         |                         | an Deserver |

Once the Login process is com pleted, you are directed to the sign-up page. There, you need to:

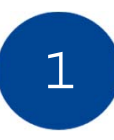

Select your role as "Clinician" and proceed by specifying your ERN and hospital.Click "Next".

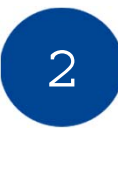

Describe your clinical focus: profession, them atic and subthem atic areas, and an optional free text input.Click 'Next".

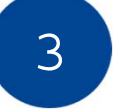

Review the information provided. Click 'Submit access request."

Your request is submitted to your ERN and you're logged out autom atically.

You Ilbe notified twice by em ail:

- when your request is submitted
- when your request is approved by your ERN

4

### Userconsent

After your request for access has been approved, you can use the system .

• Upon your first bgin you must read and agree with the privacy policy by ticking the consent checkboxes.

| I have read the privacy statement and agree to the privacy policy of the CPMS 2.0 platform.                                                                                                    |
|----------------------------------------------------------------------------------------------------|
| This field is required                                                                                                    |
| I agree that my profile data is stored in the system and can be used to generate reports on m<br>treating doctors and an outcome report expresses only the opinion of the experts participatin<br>consent at any time by editing my user profile. |
| This field is required                                                                                                    |

- The consent is a one-time action. After giving consent, you will be directed to yourhom e page.
- You have the right to withdraw the consent at any moment by going to your userprofile.

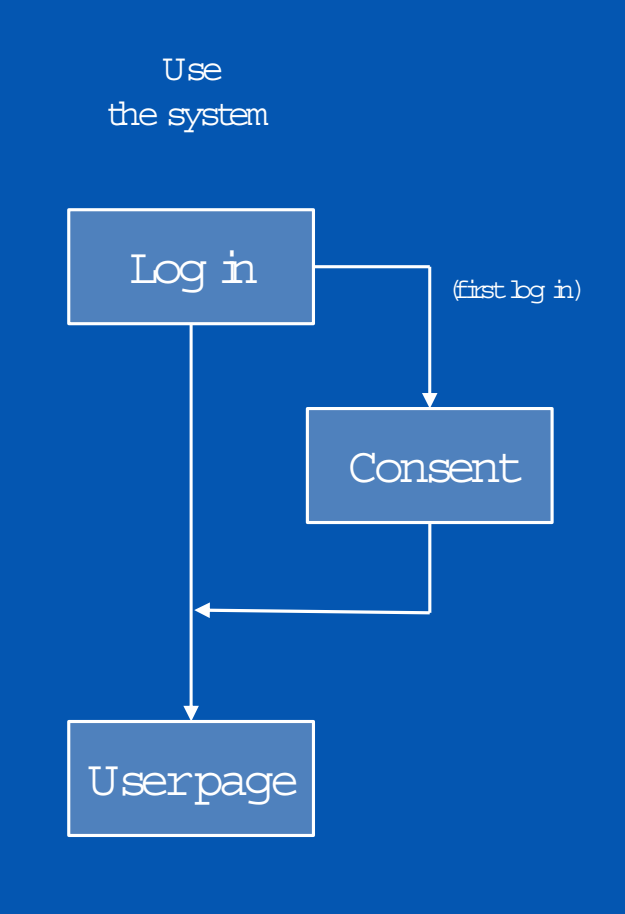

# How to enrolla patient?

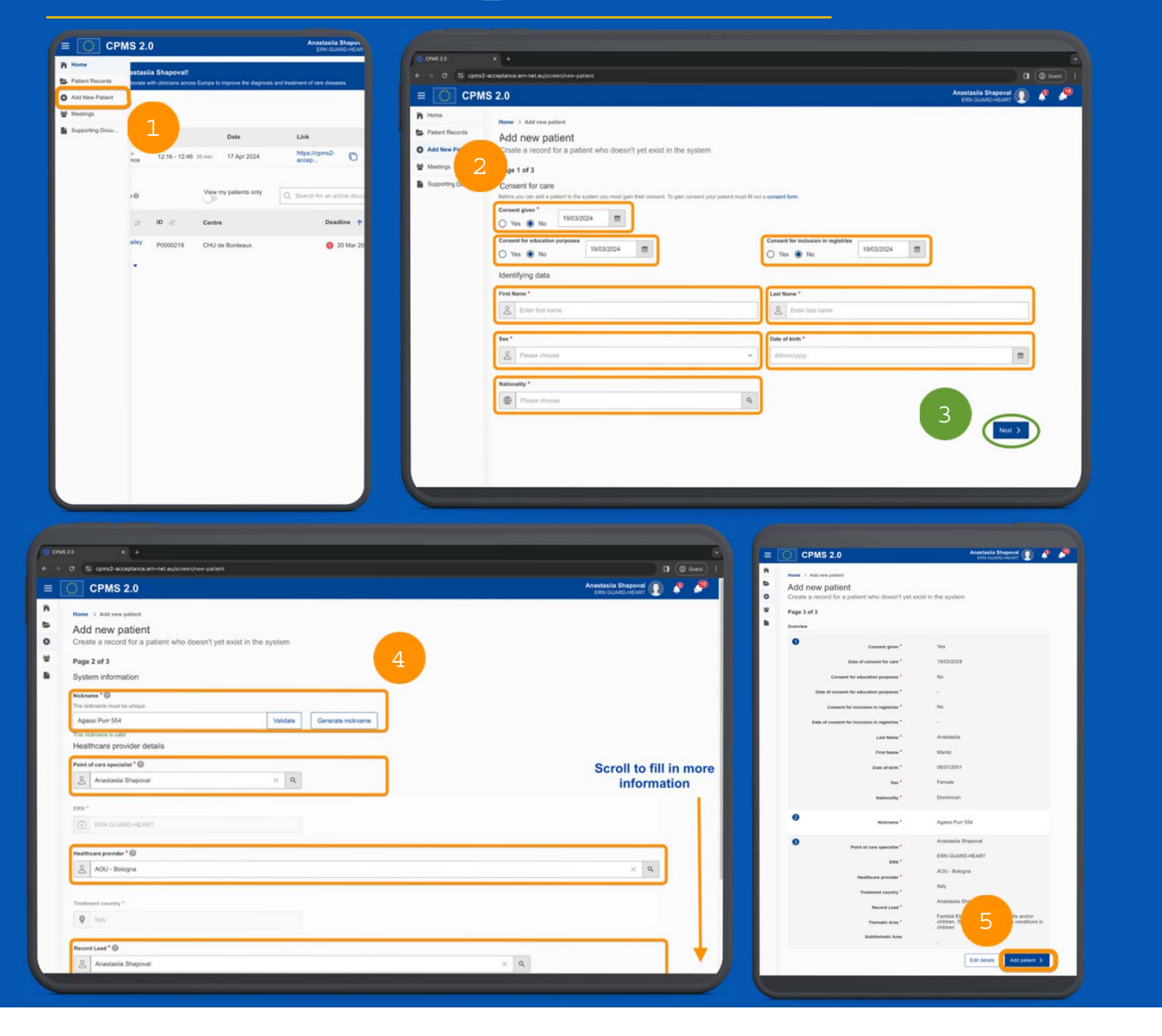

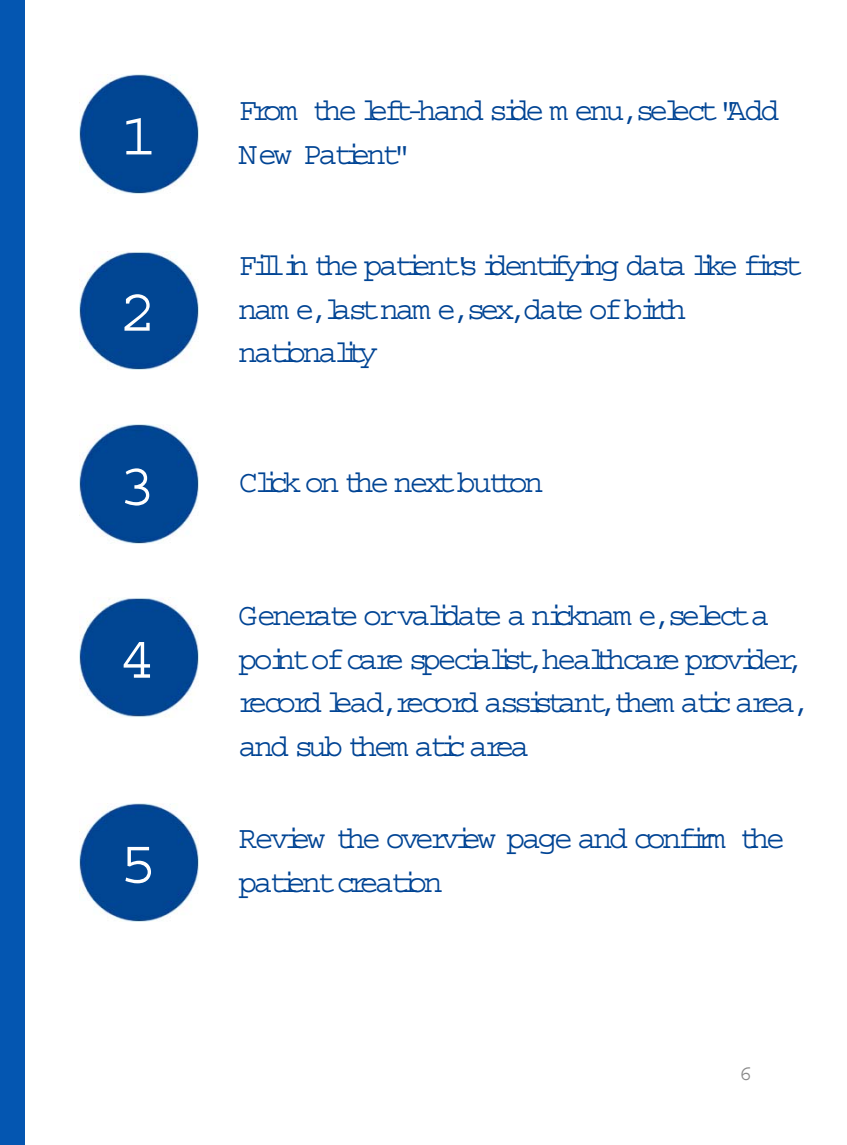

# How to add patient files?

2

3

4

5

Inside the patient record, go to the 'Files'' tab. This is where you can view all the files

- Click on the "Upbad File" button, and a pop-up will appear
- Click on the "Choose file" button and choose the file you want to upbad
- Once the file is selected, you Ilbe prom pted to fill in details such as the file category, investigation date, and a free-text description
- After com pleting the file details, initiate the upbad process by pressing the "Upbad" button

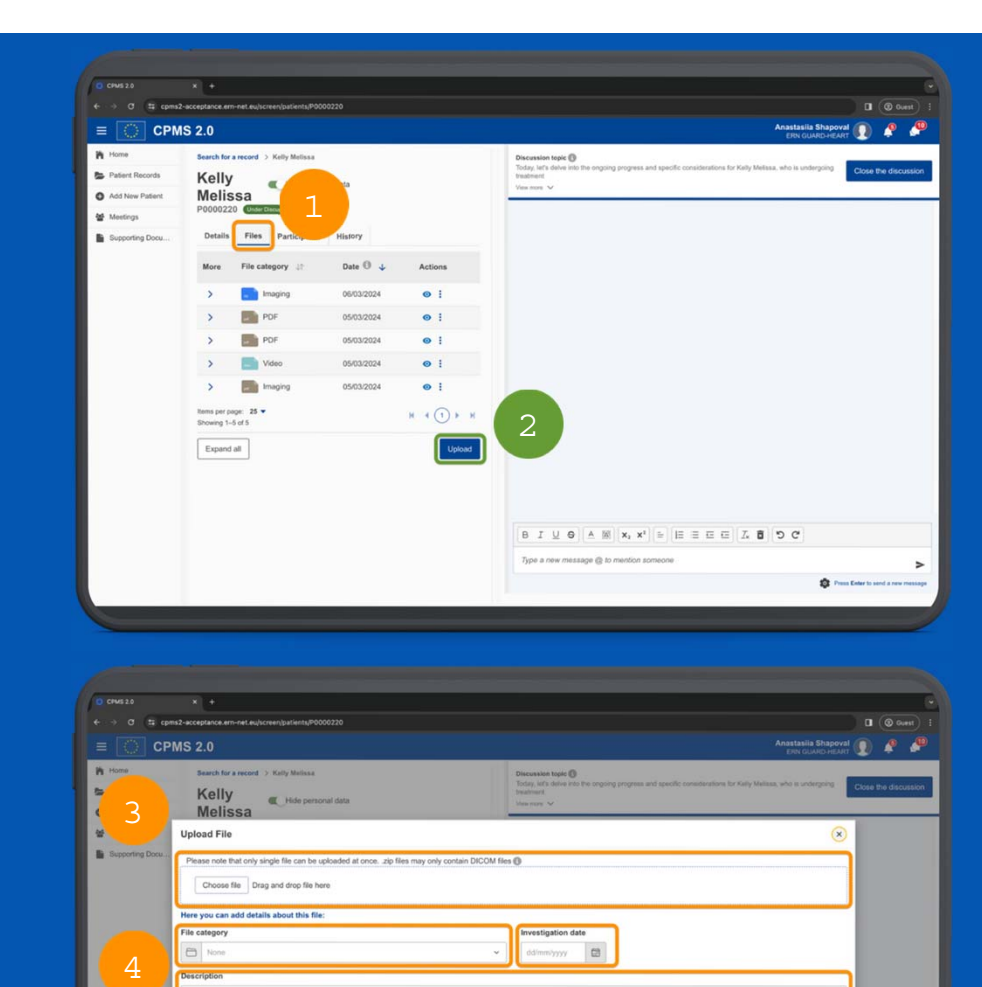

By ticking this

# How to schedule a meeting?

|                                                                                                    |                                   |                                                                                                    |             |                                   |                                            | (0 CH428 ×                                                                 | A 7                                                           | Anastasila Shapoval                                  |                                              | )                                                                                                    | CPMS 2        |
|----------------------------------------------------------------------------------------------------|-----------------------------------|----------------------------------------------------------------------------------------------------|-------------|-----------------------------------|--------------------------------------------|----------------------------------------------------------------------------|---------------------------------------------------------------|------------------------------------------------------|----------------------------------------------|----------------------------------------------------------------------------------------------------|---------------|
| Image: Sector of the sector of the sector of th                                                                                                    |                                   |                                                                                                    |             |                                   | eptance.em-net.eu/screen/meetings          | + + C (S cpm2-acce                                                         | 9                                                             | daprois and teathert of see dues                     | vall<br>a acress Europe to improve the a     | Kome Enastasila Shapovall<br>with clinicara acre                                                                                                    | dent Records  |
| A service in the service of the service of the s                                                                                                    | ê 🍖                               | Anastasiia Shapoval                                                                                                    |             |                                   | MS 2.0                                     |                                                                            |                                                               |                                                      |                                              |                                                                                                    | eetrops Ne    |
| Verset verset ve                                                                                                    | edule meeting                     | 2 Schedule me                                                                                                    |             |                                   | Home > Meetings<br>Meetings                | <ul> <li>Home</li> <li>Patient Records</li> <li>Add New Patient</li> </ul> | C                                                             | Link Act<br>https://cpms2- ©                         | Date<br>45. 30 17 Apr 2024                   | cal Decelon-<br>ing the tensor to the tensor tensor te | eporting Docu |
| Promise       Proving Document of Proving Document of Proving Docu                                                                                                    |                                   |                                                                                                    |             | ted                               | Upcoming Com                               | 쌸 Meetings                                                                 |                                                               | Q. Search for an active docum                        | View my patients only                        | discussions @                                                                                                    | Ad            |
| Image: State State Stat                                                                                                    |                                   |                                                                                                    | Apply       | To ddimm/ywy                      | From 19/03/2024                            | Supporting Docu                                                            |                                                               | Deadline 🕈                                           | Centre                                       | Nickname (2 10 (2 Ce                                                                                                    |               |
| The Tark Data A Link Actions<br>The Tark Data A Link Actions<br>Contractions Intaling 12:16-12:48 Sime 17 Apr 2024 Neuroscience Contractions<br>Neuroscience Contractions<br>Neuroscience Contr                                                                                                    |                                   |                                                                                                    |             |                                   | 1 uncoming meetings                        |                                                                            |                                                               | 20 Mar<br>2024                                       | CHU de Bordeaux                              | Charlotte P0000219 CP                                                                                                    |               |
| The       The       Date *       Lik       Actors         Check Decident Mailing<br>Decident Mailing<br>De                                                                             |                                   |                                                                                                    |             |                                   |                                            |                                                                            |                                                               |                                                      | NOC - BARDYS                                 | er page: 16 •<br>o 1-2 ef 2                                                                                                    | aut<br>She    |
| Chical DecisionMalling<br>12.16 - 12.46 3.3 mm<br>17.4pr 22.4<br>Heres spr age: 18 +<br>Benerg 1-1 of 1                                                                                                    |                                   | Link Actions                                                                                                    | Date 个      | Time                              | Title                                      |                                                                            |                                                               |                                                      |                                              |                                                                                                    |               |
| Image page 10 * Down 1-1 d1         Image page 10 * Down 1-1 d1         Image page 10 * Down 1-1 d1         Image page 10 * Down 1-1 d1         Image page 10 * Down 1-1 d1         Image page 10 * Down 1-1 d1         Image page 10 * Down 1-1 d1         Image page 10 * Down 1-1 d1         Image page 10 * Down 1-1 d1         Image page 10 * Down 1-1 d1         Image page 10 * Down 1-1 d1         Image page 10 * Down 1-1 d1         Image page 1-1 d1         Image page 1-1 d1                                                                                                    | / 🛚 🗸                             | https://cpms2-accep 🗋 🛛 Join 🖌 🏮                                                                                                    | 17 Apr 2024 | 12:16 - 12:46 30 min              | Clinical Decision-Mak<br>Conference        |                                                                            |                                                               |                                                      |                                              |                                                                                                    |               |
| Being 1-1 d1<br>Deving 1-1 d1<br>Deving                                              | 4 (1) × H                         | H 4 (1)                                                                                                    |             |                                   | items per page: 10 💌                       |                                                                            |                                                               |                                                      |                                              |                                                                                                    |               |
| 3       Image: Subdiverse in the subdiverse in the subdiverse                                                                                                    | 0                                 |                                                                                                    |             |                                   | Showing 1-1 of 1                           |                                                                            |                                                               |                                                      |                                              |                                                                                                    |               |
| 3<br>Schodule meeting<br>Schodule meeting<br>Schodule                                                                                          |                                   |                                                                                                    |             |                                   |                                            |                                                                            |                                                               |                                                      |                                              |                                                                                                    |               |
| 3<br>Peter Rev<br>Schoole meeling<br>Schoole meeling<br>Schoole m                                                                           |                                   |                                                                                                    |             |                                   |                                            |                                                                            |                                                               |                                                      |                                              |                                                                                                    |               |
| 3       Austalia Direction         Schedule meeting       Image: Schedule meeting         Schedule meeting       Image: Schedule meeting                                                                                                    |                                   |                                                                                                    |             |                                   |                                            |                                                                            |                                                               |                                                      |                                              |                                                                                                    |               |
| 3<br>A casadata The constraints<br>Checkular meeting<br>The transmission<br>Checkular meeting<br>The transmission<br>Checkular meeting                                                                                                 |                                   |                                                                                                    |             |                                   |                                            |                                                                            |                                                               |                                                      |                                              |                                                                                                    |               |
| 3<br>Partor Rore<br>Anter Ander Rore<br>Schedule meeting<br>Schedule meeting<br>Schedule meeti                                                                                         |                                   |                                                                                                    |             |                                   |                                            |                                                                            |                                                               |                                                      |                                              |                                                                                                    |               |
| 3<br>Patent Rer<br>Anticipants<br>Scottor of<br>Scottor of<br>Start time*<br>Start time*<br>Start |                                   |                                                                                                    |             |                                   |                                            |                                                                            |                                                               |                                                      |                                              |                                                                                                    |               |
| 3<br>Persone the second second s                                                                                                    |                                   |                                                                                                    |             |                                   |                                            | _                                                                          | <u> </u>                                                      |                                                      |                                              |                                                                                                    |               |
| Participants *<br>Participants *<br>Add bare Pain<br>Participants *<br>Participants *<br>Add participants *<br>Add parti                                                                                                    | Dahedula meeting                  | CPMS2.0                                                                                                    |             | N II (O new) I<br>Noval (II)<br>X | Anastasiia S                               | -                                                                          |                                                               | -                                                    | nomeetings                                   | × +                                                                                                    | 3             |
| Add New York<br>Add New York<br>Sagestring To<br>Date *                                                                                                    | ×                                 | Schedule meeting ×                                                                                                    |             |                                   |                                            |                                                                            |                                                               |                                                      | 7.                                           | tie *                                                                                                    |               |
| Materian     Start time *     End time *     End time * <td></td> <td>Consultation of a patient X</td> <td></td> <td>edule meeting</td> <td></td> <td></td> <td></td> <td></td> <td></td> <td>/ Input title</td> <td>Add New Pate</td>                                                                                                    |                                   | Consultation of a patient X                                                                                                    |             | edule meeting                     |                                            |                                                                            |                                                               |                                                      |                                              | / Input title                                                                                                    | Add New Pate  |
| Seporting Do Date* Vour timescore 1993/2024 12:56 Vour timescore 1993/2024, 12:56 Vour timescore 1993/2024, 12:56 Vour timesco                                                                                                    |                                   | Start time * End time *                                                                                                    |             |                                   |                                            | me *                                                                       | End time                                                      | itart time *                                         | St                                           |                                                                                                    | Meetings      |
| Participants *  Add participant  Add participant  Add par                                                                                                    | HERONE<br>(4, 12:41:09<br>Rome    | Det *                                                                                                    |             | tome                              | Your timezone<br>19/3/2024, 12:56:29 Europ | 26                                                                         | 13                                                            | <b>^ ^ 1</b> 2 : 56                                  |                                              | ate*                                                                                                    | Supporting Do |
| Participants * Add participant Add participant Add participant                                                                                                    | * ~ H                             | Vanessa Uxellison ③ Theodora Ledoux ③ Loes Uxgarrett ④                                                                                                    | 1           | 1. A                              |                                            | ~                                                                          |                                                               | ~ ~                                                  |                                              |                                                                                                    |               |
| Ageda"                                                                                                    |                                   | Add participant                                                                                                    |             |                                   |                                            |                                                                            |                                                               |                                                      |                                              | Add participant                                                                                                    |               |
| Agenda*                                                                                                    |                                   | Agenda *                                                                                                    |             | /                                 |                                            |                                                                            |                                                               |                                                      |                                              | genda *                                                                                                    |               |
| Particular by Character by Character by Char                                                                                                    | e patient's<br>tens. The<br>and a | Presentation by Dr. Anastasia Shapoval, the primary clinician, detailing the patient's<br>history, presenting symptome, and the results of initial tests and interventions. The<br>presentation will include visual adds such as MRIOCT images, lab results, and a                                                                                                    |             |                                   |                                            |                                                                            |                                                               |                                                      |                                              | Input agenda                                                                                                    |               |
| a (1) > N fundamental da palarira sostilar.                                                                                                    |                                   | Imaine of the patient's condition.                                                                                                    |             | 4 (1) F H                         |                                            |                                                                            |                                                               |                                                      |                                              |                                                                                                    |               |
| h tradita the needed by the start of the start of the sta                                                                                                    | fata<br>levant to                 |                                                                                                    |             |                                   |                                            |                                                                            |                                                               |                                                      |                                              |                                                                                                    |               |
| The investigation meeting Ladwoodedge that Lam aware of my relevant data protection responsibilities and half only share data that is medically.                                                                                                    |                                   | In creating this meeting I acknowledge that I am aware of my relevant data<br>protection responsibilities and I will only share data that is medically relevant to                                                                                                    |             |                                   |                                            |                                                                            |                                                               |                                                      |                                              |                                                                                                    |               |
| La relevant to the meeting decusion that includes no identifying patient information *                                                                                                    |                                   | In creating this meeting it acknowledge that I am aware of my relevant data<br>protection responsibilies and I will only share data that is mediatry relevant to<br>the meeting discussion that includes no identifying patient information *                                                                                                    |             |                                   | only share data that is medic.             | ction responsibilities and I will o                                        | f my relevant data protectio                                  | loe that I am aware of r                             | eeting I acknowledg                          | In creating this meet                                                                                                    |               |
| Carrot Same                                                                                                    | Seve                              | In creating this method ja advocated by that I an arave of my relevant data growthing and the second second                                                                                               |             |                                   | only share data that is medic              | ction responsibilities and I will o                                        | if my relevant data protectic<br>ifying patient information * | lge that I am aware of n<br>hat includes no identify | eeting I acknowledg<br>eeting discussion the | In creating this meeting the meeting the m    |               |
|                                                                                                    | <u>Sev</u>                        | Instanty this needing Laboration part I an asset of my referent data<br>presence needing Laboration and I of our should be the instantianty in the the<br>the needing discussion that includes no lower programmer descences of<br>Const Section 1.1.1.1.1.1.1.1.1.1.1.1.1.1.1.1.1.1.1.                                                                                                    |             | Save                              | only share data that is medic              | ction responsibilities and I will o                                        | f my relevant data protectio<br>ifying patient information *  | ige that I am aware of n<br>hat includes no identify | eeting I acknowledg<br>eeting discussion the | In creating this meeting the meeting the m    |               |
|                                                                                                    |                                   | <ul> <li>Installing installing is abcording that is a use of my simular data<br/>installing installing is abcording the plant is a use of my simular<br/>installing documents had it docks to do white plant installing and<br/>installing documents had it docks to do white plant installing. It is a<br/>control of the plant is a simular installing of the plant is a<br/>control of the plant is a simular installing of the plant is a simular installing of the plant is a simular installing of the plant is a simula</li></ul> |             | Save                              | only share data that is medic.<br>Cancel   | ction responsibilities and 1 will o                                        | of my relevant data protectic<br>Bying patient information *  | ige that I am aware of n<br>hat includes no identify | eeting I acknowledg<br>eeting discussion the | In creating this meeting the meeting the m    |               |

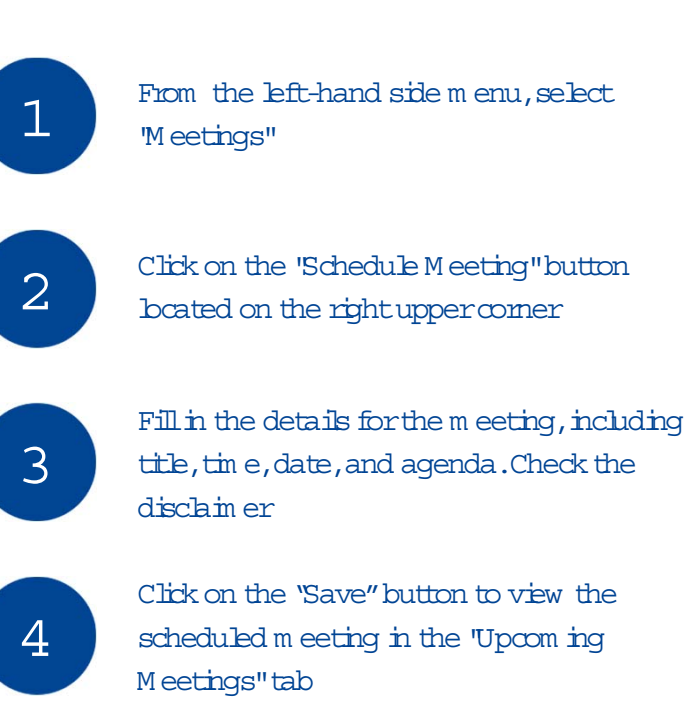

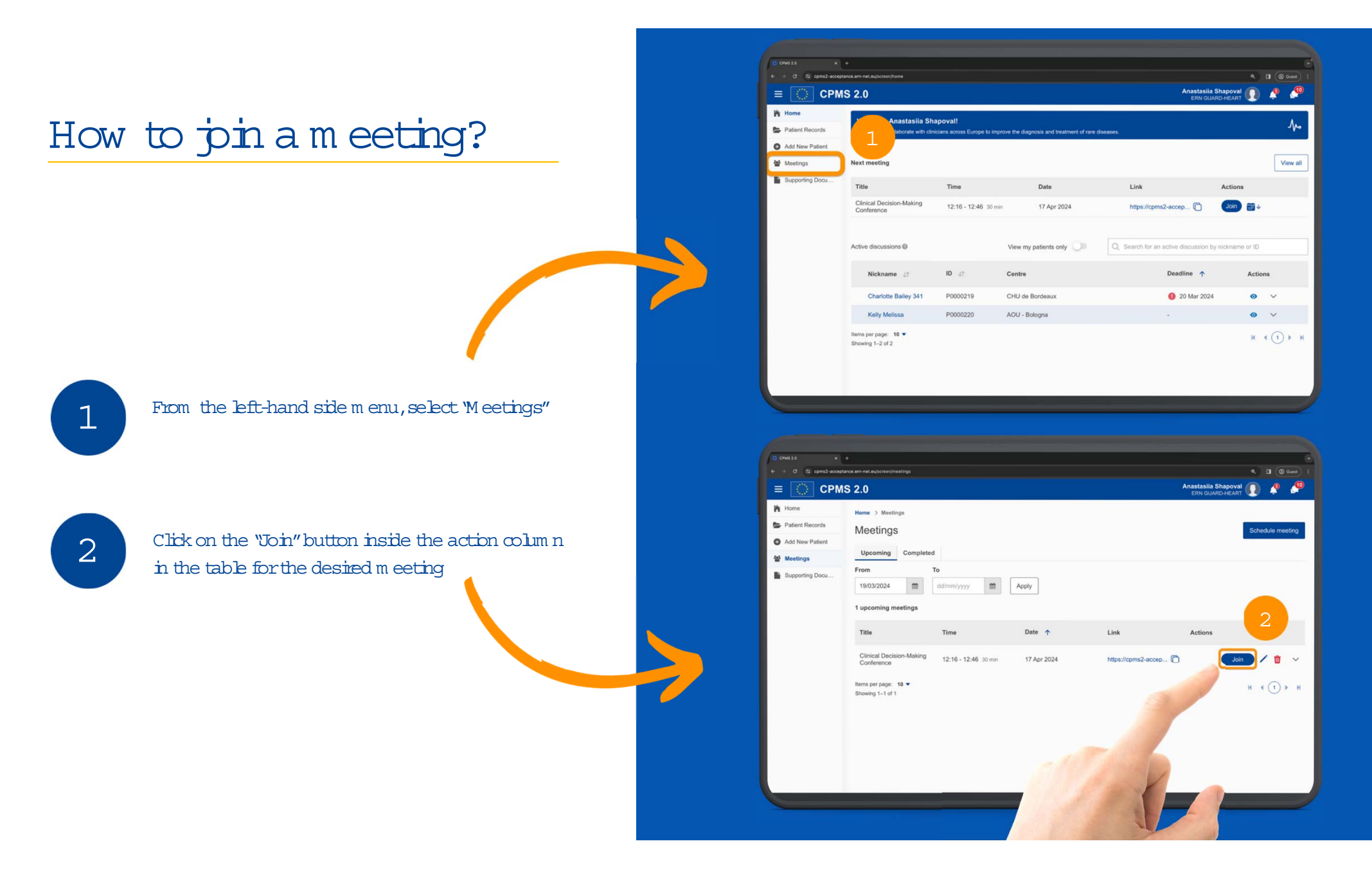